## Vytváření složek

- V již existující složce, nebo na místním disku můžeme vytvářet nové složky.
- Kliknutím pravým tlačítkem do volné plochy okna vyvoláme nabídku, která nám umožňuje vytvořit nový objekt.
- Vybereme Složka.
- V okně nám přibude složka s názvem Nová složka.

| 🕞 🗢 ⊍ 🕨 Počítač 🕨 KINGSTON urDriv                                                                                                    | z) → Výukové materiály → 1112-12 Základy práce na počítači K 🔹 4-5 Prohledat: 1112-12 Základ                                                                                                    | dy práce na po                               |
|----------------------------------------------------------------------------------------------------|----------------------------------------------------------------------------------------------------|----------------------------------------------|
| pořádat 🔻 Sdílet s 🔻 Vypálit 🕴                                                                                                    | rá složka ∰≣                                                                                                    | - 1 0                                        |
| Oblíbené položky Naposledy navštívené Plocha Stažené soubory Nahrané pořady Nahrané pořady Ookmenty Hudba Obrázky                                                                                                    | Název položky         Datum změny         Typ         Velikost           11. Praktický ukol 1.por         14.12.2012 0:50         Prezentace aplikac         77           11. Praktický ukol 1.pptx         17.12.2012 9:57         Prezentace aplikac         77           11. Praktický ukol 1.pptx         17.12.2012 9:57         Prezentace aplikac         77           11. Plocha.pdf         12.10.2012 13:55         Adobe Acrobat D         768           12.12.Prohlidka.pdf         23.10.2012 12:03         Adobe Acrobat D         795           12.14_Soubory.pdf         4.12.2012 10:37         Adobe Acrobat D         795           14_Soubory.pdf         4.12.2012 10:12         Adobe Acrobat D         370           15_Zobrazeni.pdf         4.12.2012 10:12         Adobe Acrobat D         308           0UM III2-12-01.pdf         18.9.2011 12:08         Adobe Acrobat D         308           0UM III2-12-01.pdf         ISolzka         100 LUR         100 LUR                                                                                                    | къ<br>kB<br>kB<br>kB<br>kB<br>kB<br>kB<br>kB |
| Videa                                                                                                    | DUM III2-12-01.pptx     Zástupce     DUM III2-12-02.pdf     Microsoft Access Databáze                                                                                                    |                                              |
| <ul> <li>Počítač</li> <li>Místní disk. (C.)</li> <li>XINGSTON urDrive (L.)</li> <li>2011 - 2012</li> <li>2012 - 2013</li> <li>Administrace webu</li> <li>Certifikát</li> <li>Data</li> <li>HDD.Regenerator.2011-RES</li> <li>Inf 7. roč</li> <li>Mzdy 2011</li> <li>Oslava</li> </ul> | Seřadit podle     Image: Sekupit podle       Seskupit podle     Image: Sekupit podle       Aktualizovat     Image: Sekupit podle       Vlastní nastavení této složky     Image: Prezentace aplikace Microsoft Word       Vlastní nastavení této složky     Image: Prezentace aplikace Microsoft Office PowerPoint       Vložit     Image: Prezentace aplikace Microsoft Publisher       Vložit     Image: Prezentace aplikace Microsoft Publisher       Vložit s     Image: Prezentace aplikace Microsoft Publisher       Sdilet s     Image: Prezentace aplikace Microsoft Publisher       Sdilet s     Image: Prezentace aplikace Microsoft Publisher       Ist aplikace Microsoft Excel     Image: Prezentace aplikace Microsoft Publisher       Ist aplikace Microsoft Excel     Image: Prezentace aplikace Microsoft Publisher       Ist aplikace Microsoft Excel     Image: Prezentace aplikace Microsoft Publisher       Ist aplikace Microsoft Excel     Image: Prezentace aplikace Microsoft Publisher       Nový     Image: Prezentace aplikace Microsoft Publisher       Nový     Image: Prezentace aplikace Microsoft Publisher       Nový     Image: Prezentace aplikace Microsoft Publisher       Nový     Image: Prezentace aplikace Microsoft Publisher | 7                                            |
| Pracovní náplně Pracovní náplně RACOVNÍ NÁPLNĚ Z 29 Skola foto SVP urDrive Varhol                                                                                                    | Viastnosti         12.10.2012 13:35         Prezentace aplikac         211           18.9.2011 12:11         Adobe Acrobat D         804           Image: DUM III2-12-07.ppt         19.6.2011 11:08         Prezentace aplikac         1134           Image: DUM III2-12-07.ppt         12.10.2012 13:38         Prezentace aplikac         981           Image: DUM III2-12-08.pdf         18.9.2011 12:11         Adobe Acrobat D         513           Image: DUM III2-12-08.ppt         19.6.2011 11:09         Prezentace aplikac         610           Image: DUM III2-12-08.ppt         19.6.2011 12:12         Adobe Acrobat D         610           Image: DUM III2-12-08.pdf         18.9.2011 12:12         Adobe Acrobat D         610                                                                                                    | kB<br>kB<br>kB<br>kB<br>kB<br>kB             |
| Výukové materiály<br>20120730_AVENSIO_10855.zip                                                                                                    | Image: Second state         19.6.2011 11:09         Prezentace aplikac         1 153           Tiplimm2-12-10 off         18.9.2011 12:12         Adobe Accobet D         1 30                                                                                                    | kB<br>LR                                     |

## Vytváření složek

 Podobně lze složky vytvářet a pracovat s nimi i pomocí ovládacích prvků v záhlaví okna.

| 14.00                                                                                                    |   | ١.,      | al adaption for                                        | l                | - <b>D</b> - X            |  |  |  |
|----------------------------------------------------------------------------------------------------|---|----------|--------------------------------------------------------|------------------|---------------------------|--|--|--|
| 😜 🕞 🗢 😼 « Výukové materiály 🕨 🎟 2-12 Základy práce na počítači K 🕨 🗸 🍫 🛛 Prohledat: III 2-12 Základy práce na po… 🔎                          |   |          |                                                        |                  |                           |  |  |  |
| Uspořádat 🗙 💽 Otevřít 🗙 Tisk                                                                                                    | V | vnálit   | Nová složka                                            |                  | - E Ø                     |  |  |  |
| ospondat · Oternt · Hisk                                                                                                    | • | ypunc    | 14044 310284                                           |                  |                           |  |  |  |
| 🔆 Oblíbené položky                                                                                                    | ĥ | Náz      | v položby (týto pří novou prázdnou slo                 | žku. tum změny   | Тур                       |  |  |  |
| 归 Naposledy navštívené                                                                                                    |   |          | Nová složka                                            | 22.1.2013 8:14   | Složka soubc              |  |  |  |
| 📃 Plocha                                                                                                    |   | •        | ~\$8. Nová složka a přejmenování.pptx                  | 22.1.2013 8:13   | Prezentace a              |  |  |  |
| 👢 Stažené soubory                                                                                                    |   | <b>(</b> | 1. Pracovní plocha, ikony.pptx                         | 12.10.2012 13:53 | Prezentace a <sub>≡</sub> |  |  |  |
| 🛄 Nahrané pořady                                                                                                    |   | •        | 2. Nastavení pracovní plochy, úpravy.pptx              | 12.10.2012 13:52 | Prezentace a              |  |  |  |
|                                                                                                    |   | •        | 3. Pracovní list 7.pptx                                | 23.10.2012 8:19  | Prezentace a              |  |  |  |
| 🥽 Knihovny                                                                                                    |   | •        | <ol> <li>Prohlídka počítače.pptx</li> </ol>            | 23.10.2012 8:52  | Prezentace a              |  |  |  |
| 📑 Dokumenty                                                                                                    | = | •        | 5. Nastavení oken.pptx                                 | 4.12.2012 9:56   | Prezentace a              |  |  |  |
| 👌 Hudba                                                                                                    |   | •        | 6. Pracovní list 8.pptx                                | 4.12.2012 8:32   | Prezentace a              |  |  |  |
| 📔 Obrázky                                                                                                    |   | •        | <ol> <li>Zobrazení a uspořádání složek.pptx</li> </ol> | 4.12.2012 9:44   | Prezentace a              |  |  |  |
| 📑 Videa                                                                                                    |   | •        | 8. Nová složka a přejmenování.pptx                     | 22.1.2013 8:13   | Prezentace a              |  |  |  |
|                                                                                                    |   | 2        | 10_Ikony.pdf                                           | 12.10.2012 13:58 | Adobe Acrok               |  |  |  |
| 🖳 Počítač                                                                                                    |   | 2        | 11. Praktický úkol 1.pdf                               | 14.12.2012 10:36 | Adobe Acrok               |  |  |  |
| 🚢 Místní disk (C:)                                                                                                    |   | •        | 11. Praktický úkol 1.pptx                              | 17.12.2012 9:57  | Prezentace a              |  |  |  |
| 🚆 KINGSTON urDrive (L:)                                                                                                    |   | 2        | 11_Plocha.pdf                                          | 12.10.2012 13:55 | Adobe Acrok               |  |  |  |
| 🍌 2011 - 2012                                                                                                    |   | 2        | 12_Prohlidka.pdf                                       | 23.10.2012 12:03 | Adobe Acrok               |  |  |  |
| January 2012-2013                                                                                                    |   | 2        | 13_Okna.pdf                                            | 4.12.2012 9:59   | Adobe Acrob               |  |  |  |
| 퉬 Administrace webu                                                                                                    |   | 2        | 14_Soubory.pdf                                         | 4.12.2012 10:37  | Adobe Acrok               |  |  |  |
| 퉬 Certifikát                                                                                                    |   | 2        | 15_Zobrazeni.pdf                                       | 4.12.2012 10:12  | Adobe Acrok               |  |  |  |
| 🌗 Data                                                                                                    |   | 2        | DUM III2-12-01.pdf                                     | 18.9.2011 12:08  | Adobe Acrok               |  |  |  |
| 퉬 HDD.Regenerator.2011-RES                                                                                                    |   | 2        | DUM III2-12-01.ppt                                     | 19.6.2011 10:03  | Prezentace a              |  |  |  |
| 🌗 Inf 7. roč                                                                                                    |   | •        | DUM III2-12-01.pptx                                    | 12.10.2012 13:35 | Prezentace a 💂            |  |  |  |
| 퉬 Mzdy 2011                                                                                                    | Ŧ | •        | III                                                    |                  | •                         |  |  |  |
| 2. Nastavení pracovní plochy, úpravy.pptx Název: Informace Velikost: 3.68 MB     Prezentace aplikace Microsoft Office PowerP Autoři: Company |   |          |                                                        |                  |                           |  |  |  |

## Přejmenování složek

- Nových složek takto můžeme vytvořit kolik potřebujeme.
   Pouze nesmějí mít v jednom umístění stejný název.
- Pokud vytvoříme novou složku a pole pro název je modře zbarveno, můžeme složku ihned pojmenovat novým názvem.
- Složku/soubor můžeme přejmenovat také když na název objektu klikneme pomalu dvakrát za sebou.
   Pole se stane aktivním (zmodrá) a můžeme přejmenovávat.

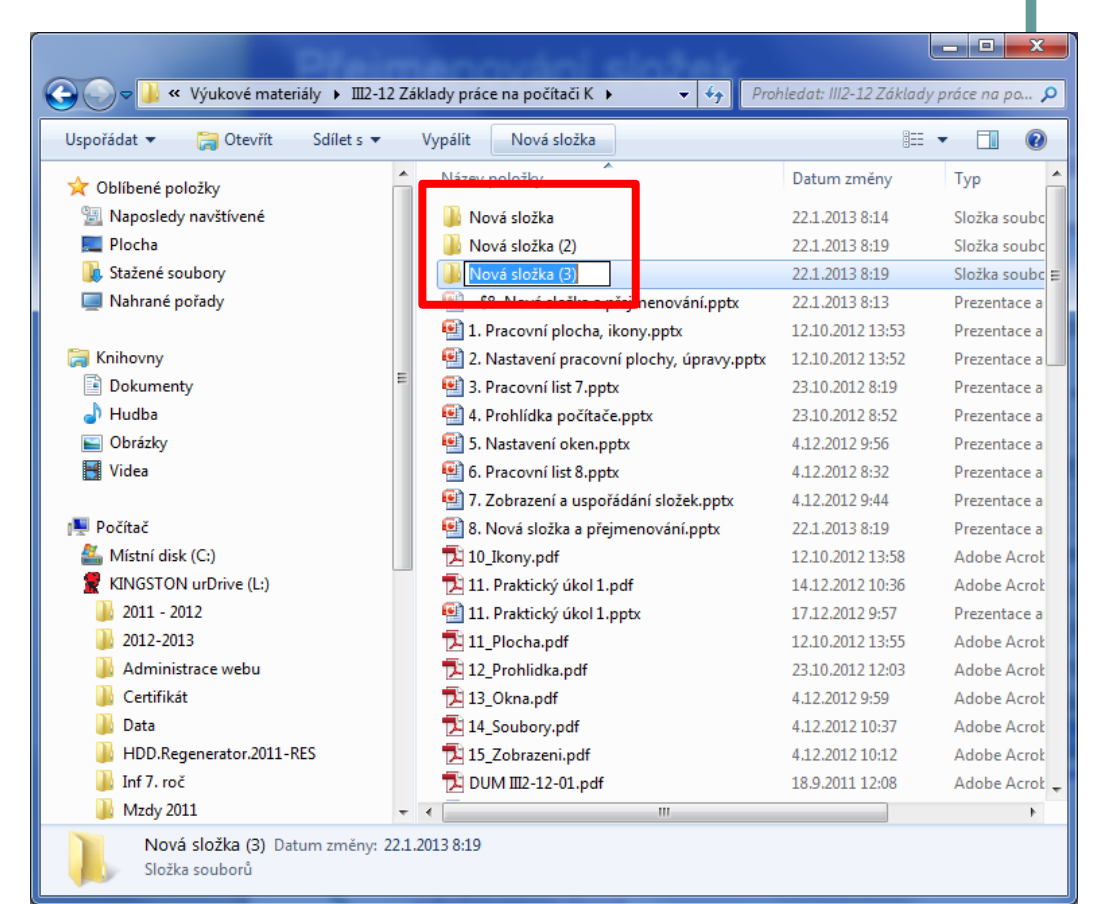

## Přejmenování složek

- Kliknutím pravým tlačítkem na Novou složku - kteroukoli složku vyvoláme nabídku, která nám umožní složku přejmenovat a nabízí několik dalších funkcí.
- Stejným způsobem lze přejmenovávat i soubory.
- <u>Pozor, abychom</u> <u>nesmazali příponu</u> <u>souboru</u>

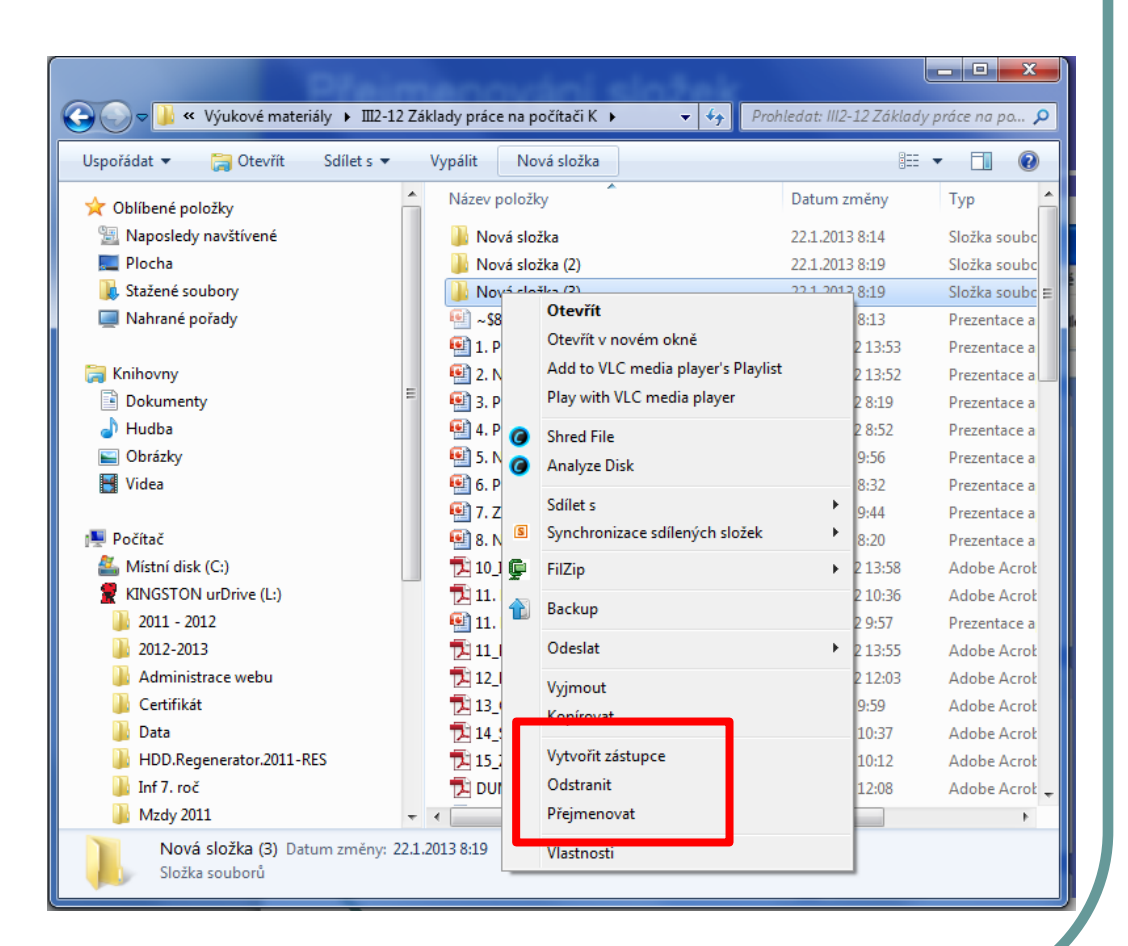